# 🔊 GURUKUL INTERNATIONAL SCHOOL 🏦

## SESSION:2024-25 WORKSHEET

CHAPTER:- 6 CLASS: VI SUB :-COMPUTER

DATE :-

#### A. Fill in the blanks.

- 1. To start Adobe Animate CC, you can find the program in the \_\_\_\_\_ menu on your computer.
- 2. The default document type for new projects in Adobe Animate CC is \_\_\_\_\_
- 3. The \_\_\_\_\_\_ is the area where you create and arrange your animations and graphics.
- 4. To save a document in Adobe Animate CC, you can go to the \_\_\_\_\_ menu and select "Save" or "Save As."

### B. Write 'T' for true and 'F' for false statements.

- 1. You can create a new document in Adobe Animate CC by selecting "File" > "New."
- 2. Symbols in Adobe Animate CC cannot be resized after creation without losing quality.
- 3. The Selection tool allows you to modify the shapes you have created.
- 4. Adobe Animate CC only supports vector graphics and does not work with bitmap images.

#### C. Answer the following questions in one sentences

- 1. What is the first step to start working in Adobe Animate CC?
- 2. Describe how to create a new document in Adobe Animate CC.
- 3. What are the primary components of the Adobe Animate CC workspace?
- 4. Explain the importance of saving your document regularly in Animate CC.
- 5. How can you create a gradient fill for a shape in Adobe Animate CC?